微信如何解除银行卡绑定?

1.进入微信,点击【我】

2.选择【钱包】

3.点击右上【钱包】

4.点击【银行卡】

5.点击右上角

6.选择【解除绑定】

7.输入支付密码后即可

微信怎么解除银行卡绑定?

微信怎么解除银行卡绑定:

1、登录微信,进入我的钱包。

2、点击钱包后,进入了钱包主界面,有许多功能,我们毫不犹豫的再次点击钱包。

3、这个时候,会出现你钱包里的余额以及绑定的银行卡账号,最关键的一部来临了!点击自己想要解除绑定的银行卡。

4、进来后,点击右上角的菜单键,即可看到解除绑定的系统提示,点击解除绑定 即可轻轻松松解绑啦!方法就是这么简单啦,找到我的钱包按着步骤就可以轻松搞 定!